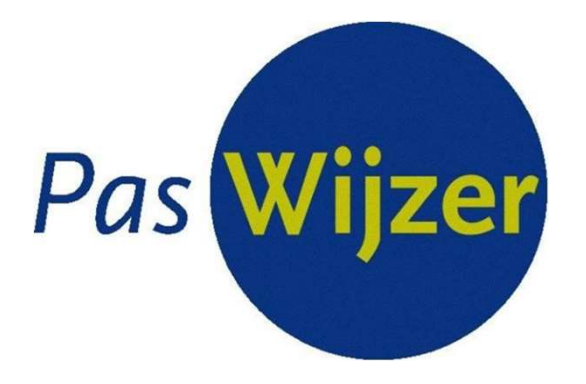

# Informatie PasWijzer

voor PasWijzer-houders

### Doe mee met de vernieuwde PasWijzer

Vanaf 2022 gaan we werken met een nieuw systeem.

### Wat betekent dit voor jou?

- 1. Vraag de PasWijzer aan via de website
- 2. De oude fysieke pas vervalt
- 3. Je kan van een app gebruikmaken
- 4. De opzet blijft gelijk

De nieuwe website paswijzer.waalwijk.nl

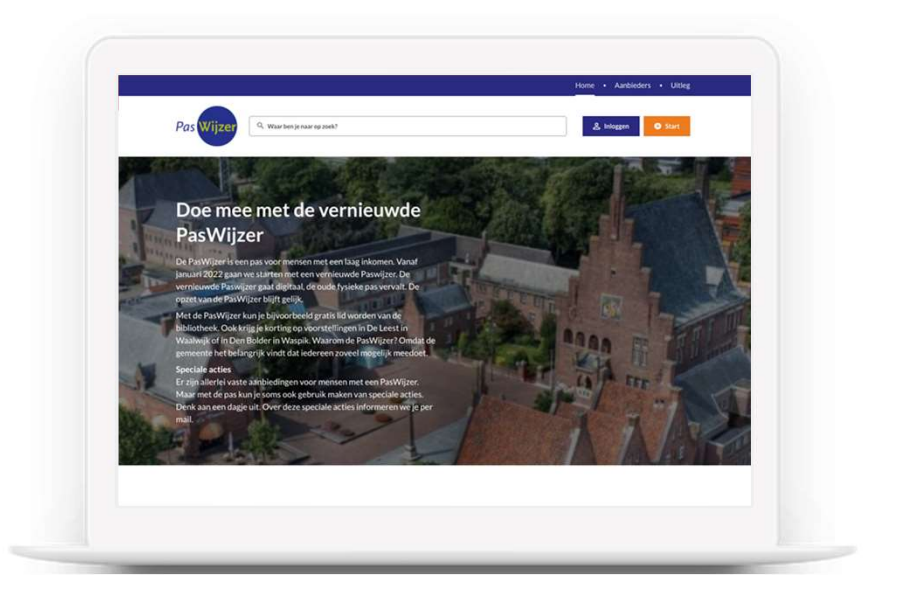

# Jouw PasWijzer activeren

### Stap 1 - Ga naar de website

 Open de PasWijzer website
Ga naar de vernieuwde website:
paswijzer.waalwijk.nl

### 3. Vul je e-mailadres in

Vul je e-mailadres in en klik op *Bevestig*. Je ontvangt een e-mail waarmee je je emailadres kunt bevestigen.

|                  |                        | Home • Aanbod • Aanbieders • Uitleg |
|------------------|------------------------|-------------------------------------|
| Pas Wijzer Q waa | r ben je naar op zoek? | 2 Inloggen                          |
|                  |                        | <b>+</b>                            |
|                  | Aanmelden              |                                     |

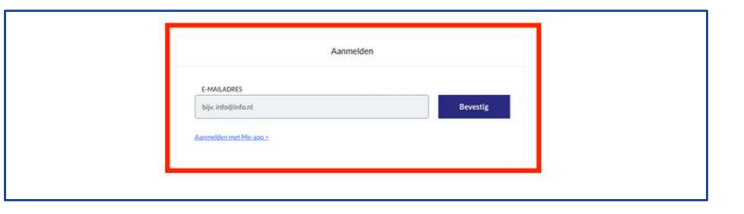

## Stap 2 - Log in met je DigiD

### 4. Log eenmalig in met je DigiD account

Heb je hierbij hulp of ondersteuning nodig? Geef je dan op voor de gratis cursus Digisterker. Zie daarvoor de meegestuurde flyer.

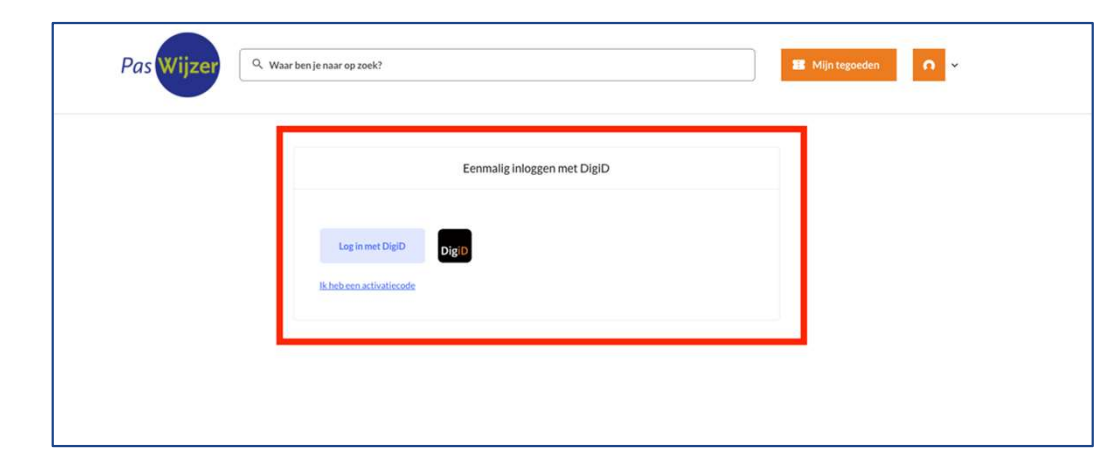

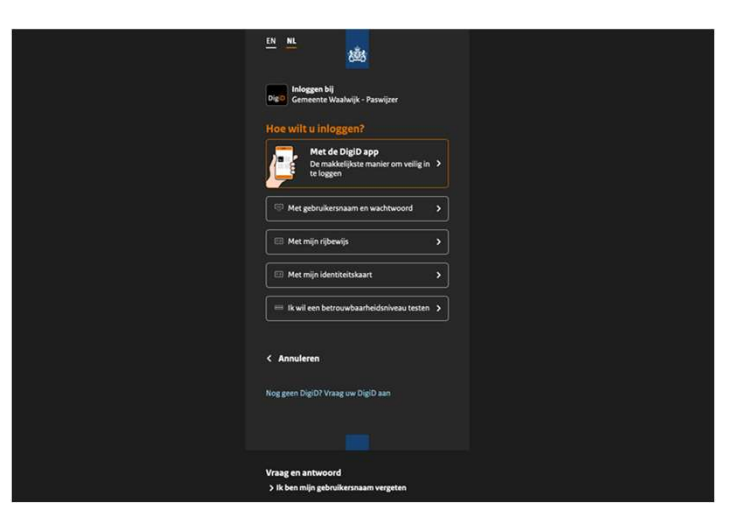

# Stap 3 - Vul je gegevens in

### 5. Doorloop de stappen en vul je gegevens in

Lees stap voor stap welke informatie we nodig hebben. Door de inkomensgegevens van jezelf en je partner te delen kunnen wij beoordelen of je in aanmerking komt voor een PasWijzer. Na de beoordeling ontvang je een e-mailbericht.

| Volwassenpakket aanvraag |        |        |        |        |        |  |  |
|--------------------------|--------|--------|--------|--------|--------|--|--|
| <b>(</b> )               | Stap 1 | Stap 2 | Stap 3 | Stap 4 | Stap 5 |  |  |
| Overzicht                |        |        |        |        |        |  |  |

### Stap 4 - Ontvang de PasWijzer

### 6. Activeer je PasWijzer tegoed

Je ontvangt een e-mailbericht als je aanvraag is goedgekeurd. Klik in de mail op de link en activeer je tegoed. Je krijgt direct jouw QRcode met je PasWijzer tegoed.

#### Heeft u kinderen?

Het tegoed van de kinderen wordt ondergebracht bij de hoofdaanvrager. Klik op 'Mijn tegoeden' om alle PasWijzer tegoeden te zien.

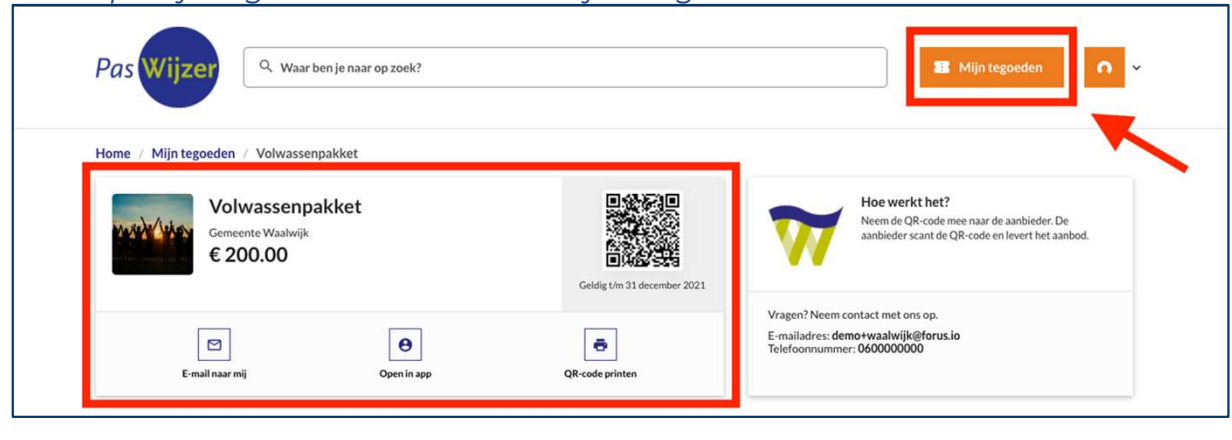

# Jouw PasWijzer gebruiken

### Jouw PasWijzer

### Inloggen op de PasWijzer website

Open de <u>website</u> en klik op *Inloggen*. Vul je e-mailadres in. Je ontvangt een mailtje waarmee je verder kunt inloggen.

### Jouw PasWijzer tegoed

Jouw PasWijzer staat bij Mijn tegoeden.

Nadat je bent ingelogd kun je onder andere:

- Jouw PasWijzer tegoed en de QR-code zien
- Jouw QR-code naar jezelf e-mailen, printen of openen in de Me-app. Voor meer informatie over de Meapp kijk op paswijzer.waalwijk.nl/me
- Jouw uitgaven inzien
- De reserveringen die je hebt gemaakt inzien

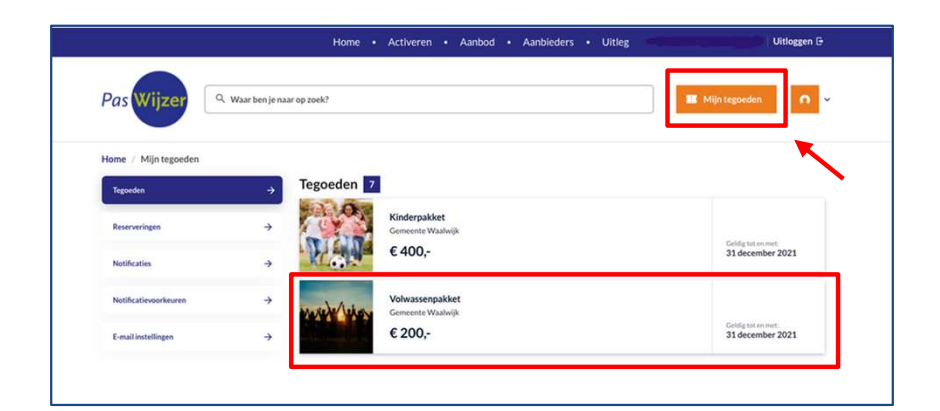

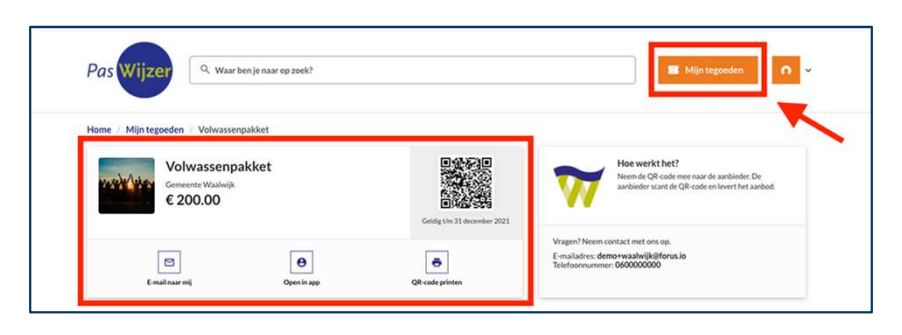

### Kies een aanbod uit

### 1. Kijk waar je je tegoed kunt uitgeven

Open de website en log in met je e-mailadres. Kijk op de pagina's <u>Aanbieders</u> en <u>Aanbod</u> of gebruik de zoekbalk.

#### 2. Aanbod betalen

#### Neem je QR-code mee naar de aanbieder

- Laat je QR-code zien bij de aanbieder.
- De aanbieder scant je QR-code. Het bedrag wordt van je tegoed afgehaald.

### Maak een digitale reservering

Sommige aanbiedingen kun je ook via de website reserveren.

- Klik bij het aanbod op de knop *Reserveren*. Het bedrag wordt direct van je tegoed afgehaald.
- De aanbieder wordt geïnformeerd over je reservering.
- De status van je reservering vind je terug door te klikken op *Mijn tegoeden* en vervolgens op *Reserveringen*.

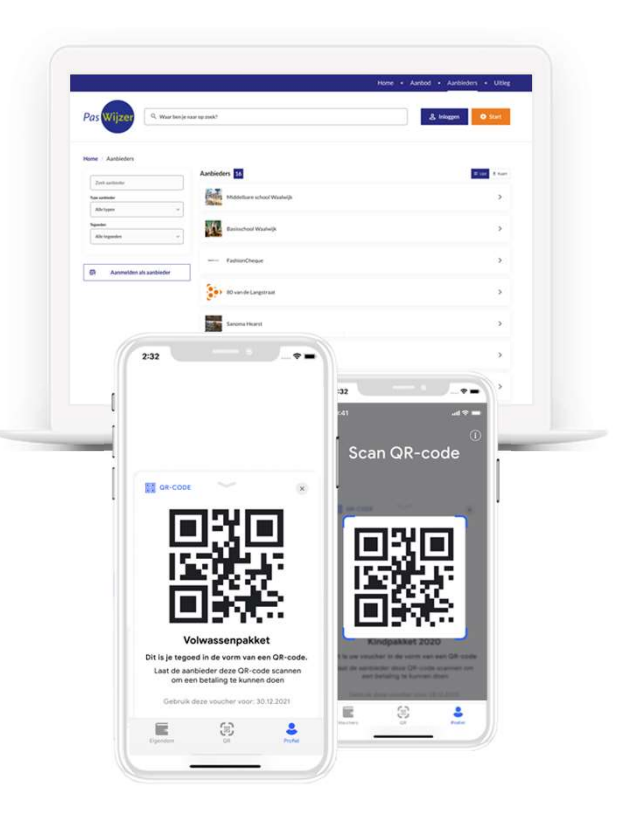

# Heb je vragen of hulp nodig?

Kijk op de **PasWijzer website** voor meer informatie en de veelgestelde vragen. Misschien staat jouw vraag en antwoord daar ook al bij.

Voor vragen of hulp kun je terecht bij:

### TeamWijz

E-mailadres: paswijzer@waalwijk.nl

Telefoonnummer: 0416-683456 (ma/vrij 08.30uur – 12.30uur)

Wij wensen je veel plezier met jouw PasWijzer!